## Télécharger Thunderbird et installer un compte ac-dijon.fr

Pour télécharger le gestionnaire de courrier Thunderbird, cliquez sur le lien ci-dessous :

## www.mozilla-europe.org/fr/products/thunderbird/

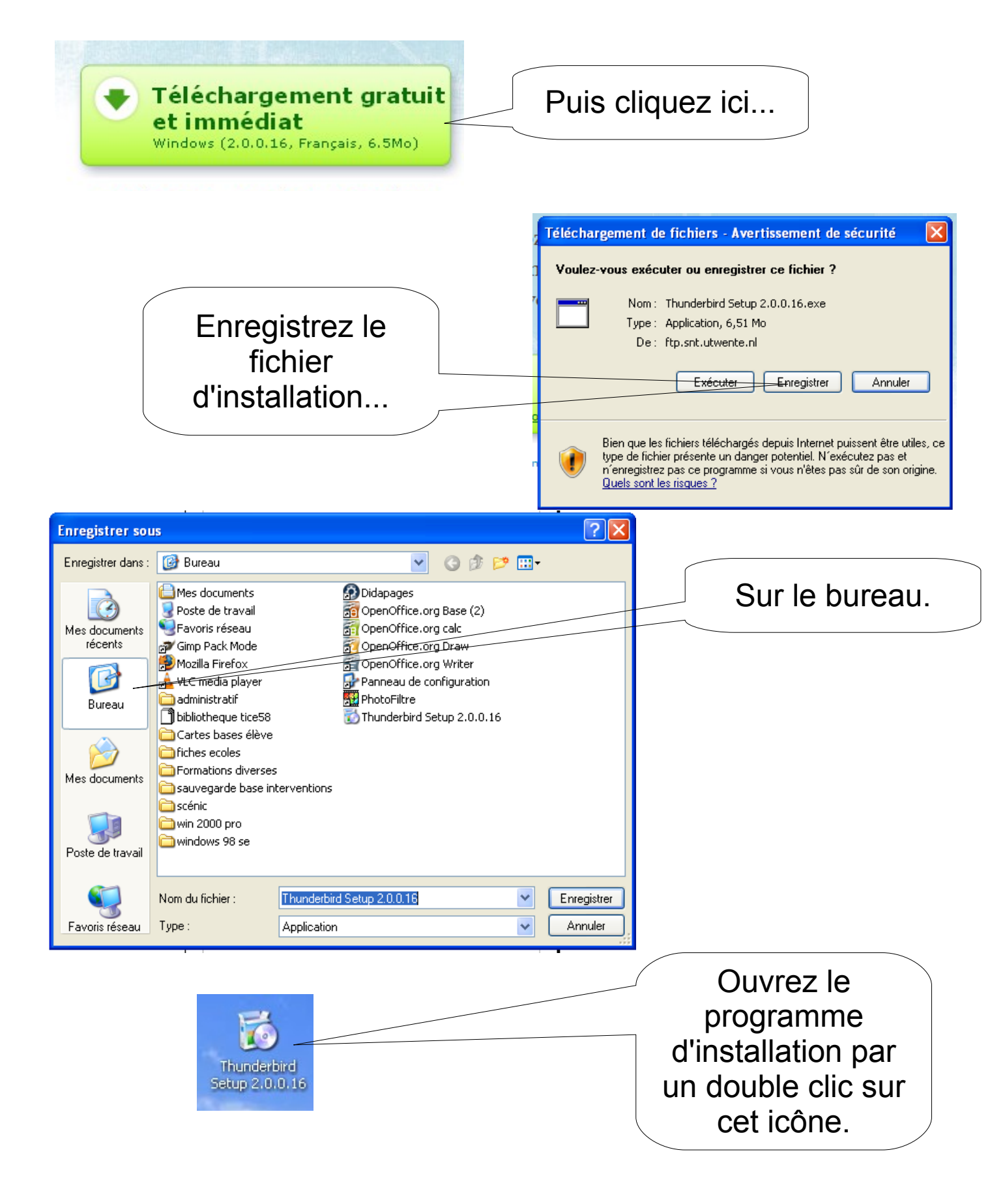

| Fichier ouvert - Avertissement de sécurité                                                                                                    | Exécutez le programme.                                                                                 |
|----------------------------------------------------------------------------------------------------|----------------------------------------------------------------------------------------------------|
| <ul> <li>Nom : Thunderbird Setup 2.0.0.16.exe</li> <li>Éditeur : Mozilla Corporation</li> <li>Type : Application</li> <li>Source : C:\Documents and Settings\Inspection\Bureau</li> <li>Exécuter Annuler</li> <li>Toujours demander avant d'ouvrir ce fichier</li> <li>Si certains fichiers téléchargés depuis Internet sont utiles, ce type de fichier peut présenter des risques pour votre ordinateur. N'exécutez</li> </ul> | Puis faites :<br>Suivant<br>Suivant<br>Standard<br>Terminer                                            |
| Assistant d'importation  Importer les paramètres et les dossiers de messages depuis  Importer les options, paramètres des comptes, carnet d'adresses et les autres données depuis :  O Outlook Express  No rieniementer                                                                                                    | Sélectionnez<br>Outlook si vous<br>avez déjà un<br>carnet d'adresse<br>et des comptes<br>dans Outlook, |
|                                                                                                    | Sinon, cliquez ici.                                                                                    |
| < <u>P</u> récédent <u>Suivant &gt; Annuler</u>                                                                                                    | Puis, Suivant.                                                                                         |

Vous allez maintenant paramétrer votre compte en ac-dijon.fr

| Parametrage d'un nouveau compte Pour recevoir des messages, vous devez d'abord créer et paramétrer un compte de courrier électronique ou forums de discussion. Cet assistant va collecter les informations nécessaires à la création d'un compte courrier ou forums. Si vous êtes incapable de répondre à certaines questions, veuillez contacter votre administrateur système ou votre fournisseur d'accès internet. Sélectionnez le type de compte que vous désirez créer + | « Compte<br>courrier<br>électronique » |
|----------------------------------------------------------------------------------------------------|----------------------------------------|
| Compte courrier électronique     Nouvelles RSS et Blogs     Gmail     Compte forums de discussion                                                                                                    | Puis, Suivant.                         |

| Assistant de création de compte                                                                                                    | Entrozici la nom qui                                                                                                    |
|----------------------------------------------------------------------------------------------------|----------------------------------------------------------------------------------------------------|
| Identité                                                                                                    |                                                                                                    |
|                                                                                                    | apparaitra dans vos                                                                                                    |
| Chaque compte est associé à une identité qui regroupe les informations<br>vous identifiant lorsque vos destinataires recoivent un message de votre | courriers.                                                                                                    |
| part.                                                                                                    | Ecole de                                                                                                    |
| Entrez le nom que vous souhaitez voir dans le champ « De : » pour les                                                                              |                                                                                                    |
| messages que vous envoyez (par exemple « Jules César »),                                                                                           |                                                                                                    |
| Votre nom : Ecole de                                                                                                    |                                                                                                    |
| Entrez votre adresse. Cette adresse sera utilisée par ceux qui voudront                                                                            | Puis l'adresse                                                                                                    |
| Advesse de courrier : 059                                                                                                    | académique de l'école.                                                                                                    |
|                                                                                                    |                                                                                                    |
|                                                                                                    |                                                                                                    |
|                                                                                                    |                                                                                                    |
|                                                                                                    | Puis, Suivant.                                                                                                    |
|                                                                                                    |                                                                                                    |
| < <u>Précédent</u> <u>Suivant</u> Annuler                                                                                                    |                                                                                                    |
|                                                                                                    |                                                                                                    |
| Assistant de création de compte                                                                                                    |                                                                                                    |
| Information sur le serveur                                                                                                    | hermes.ac-                                                                                                    |
|                                                                                                    | diion fr                                                                                                    |
| Sélectionnez le type du serveur de réception.                                                                                                    |                                                                                                    |
|                                                                                                    |                                                                                                    |
| Entrez le nom du serveur de réception (par exemple, « pop.exemple.fr »).                                                                           |                                                                                                    |
| Nom du serveur : hermes.ac-dijon.fr                                                                                                    | Decochez cette case afin de                                                                                                    |
| Décochez cette case pour stocker les messages de ce compte dans une<br>arborescence indépendante. Ce compte sera ainsi considéré comme un          | séparer vos différents                                                                                                    |
| compte de niveau superieur. Dans le cas contraire, il fera partie <u>du compte</u><br>boîte globale stocké dans les doss <u>iers locaux.</u>       | comptes                                                                                                    |
| Utiliser la boîte globale (stocker les messages dans Dossiers locaux)                                                                              |                                                                                                    |
| Entrez le nom du serveur d'envoi (SMTP) (par exemple,<br>« smtp.exemple.fr »).                                                                     |                                                                                                    |
| Nom du serveur : hermes.ac-dijon.fr                                                                                                    | hermes ac-                                                                                                    |
|                                                                                                    |                                                                                                    |
|                                                                                                    |                                                                                                    |
| <pre>&lt; Précédent Suivant &gt; Annuler</pre>                                                                                                    |                                                                                                    |
|                                                                                                    |                                                                                                    |
| As                                                                                                    | sistant de création de compte                                                                                                    |
| No                                                                                                    | m d'utilisateurs                                                                                                    |
|                                                                                                    |                                                                                                    |
| Ici, vous entrez le                                                                                                    | Entrez le nom d'utilisateur entrant donné par votre fournisseur de courrier<br>(par exemple, « pmartin »).                                                                                                    |
| numéro de votre                                                                                                    | Nom d'utilisateur entrant : 052                                                                                                    |
| école                                                                                                    | Votre serveur sortant (SMTP), « hermes.ac-dijon.fr », est identique à votre                                                                                                    |
|                                                                                                    | serveur entrant, vorre nom d'utilisateur entrant sera utilisé pour la<br>connexion à ce serveur. Il est possible de modifier les paramètres du<br>serveur sortant en choissant le menu Quities Paramètres des comptes |
|                                                                                                    | contrain serverite en energissione le mena loadisser aramedios dos comptos.                                                                                                    |
|                                                                                                    |                                                                                                    |
|                                                                                                    |                                                                                                    |
|                                                                                                    |                                                                                                    |
|                                                                                                    |                                                                                                    |
|                                                                                                    |                                                                                                    |
|                                                                                                    |                                                                                                    |
|                                                                                                    | <pre></pre>                                                                                                    |

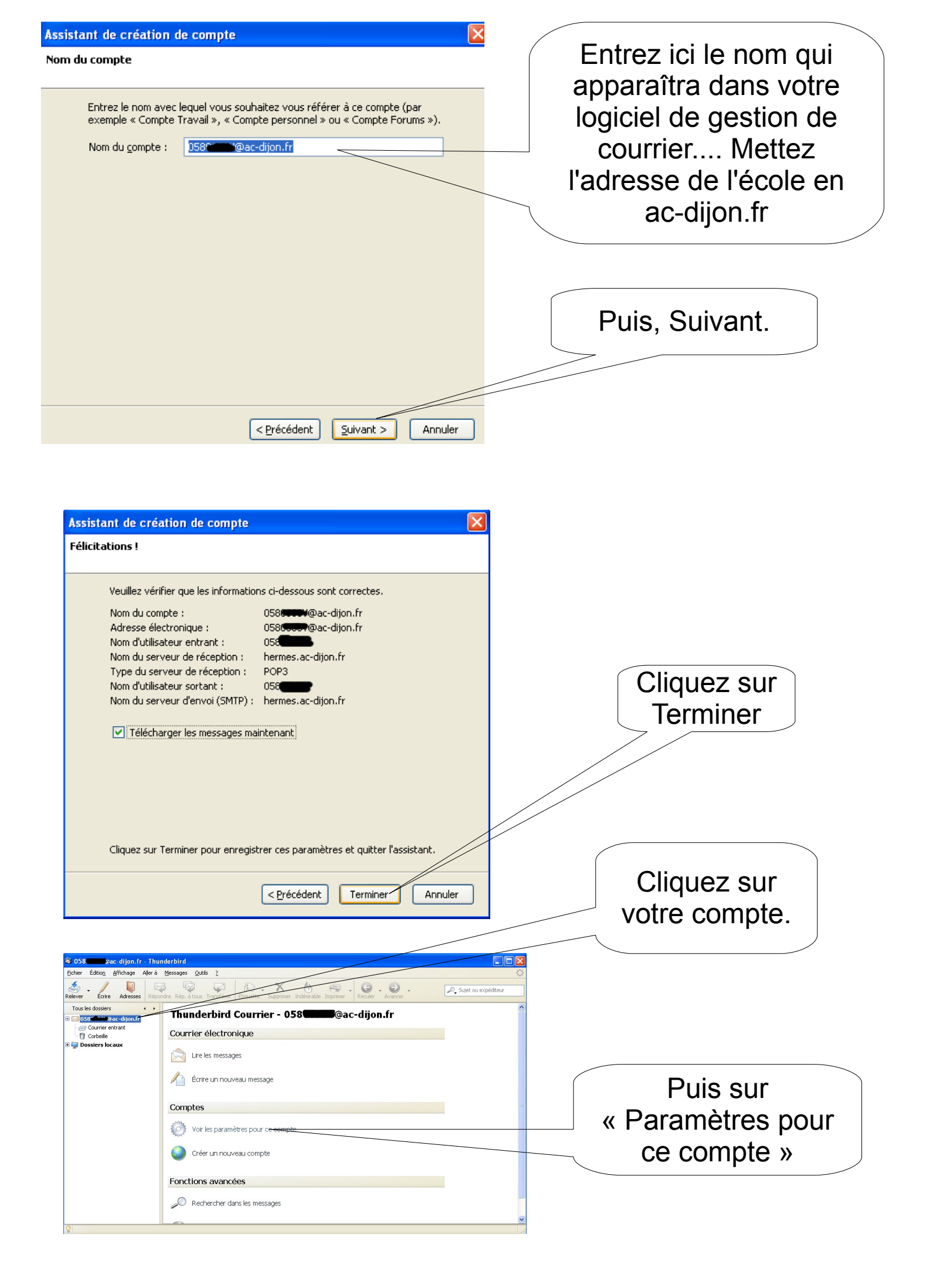

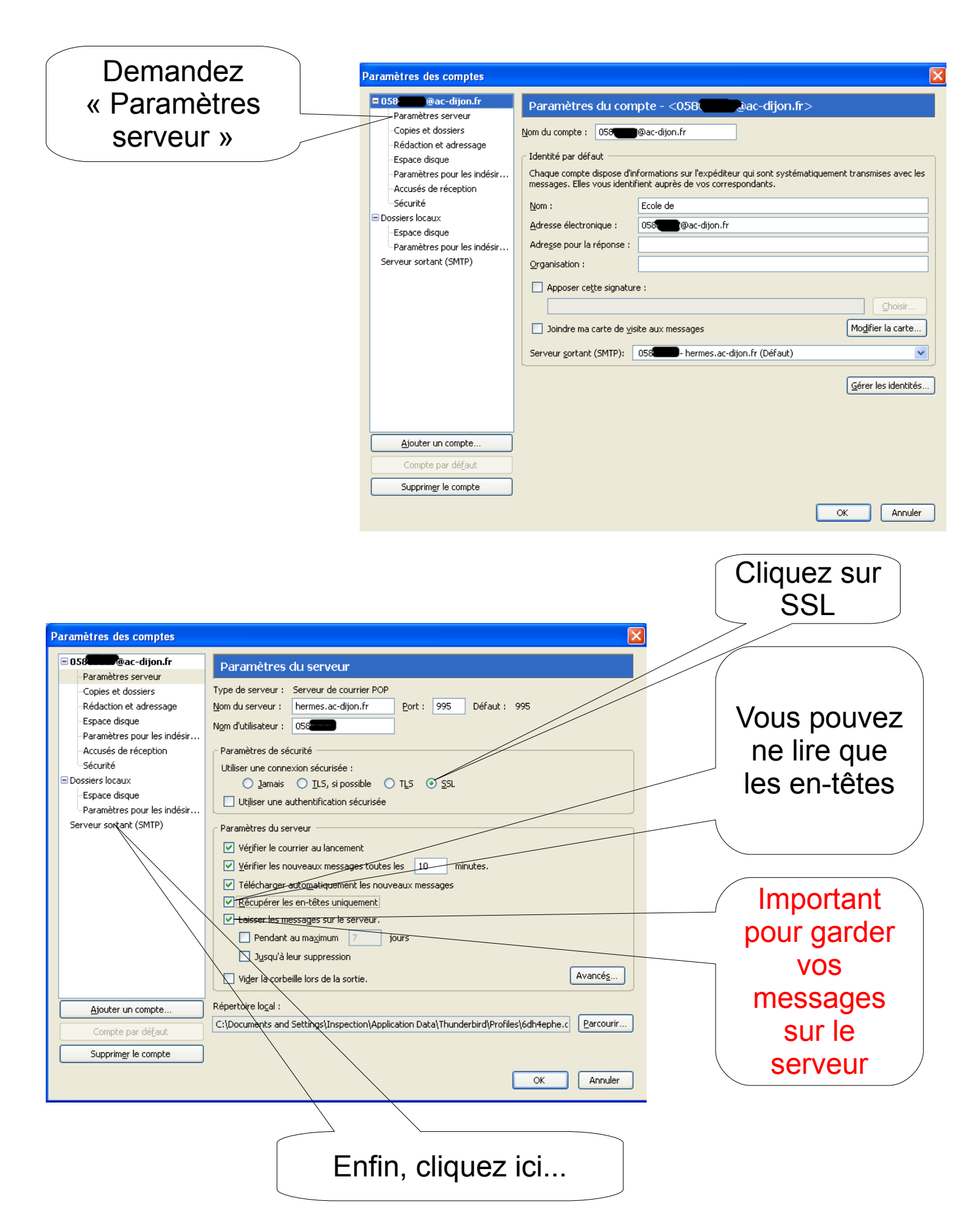

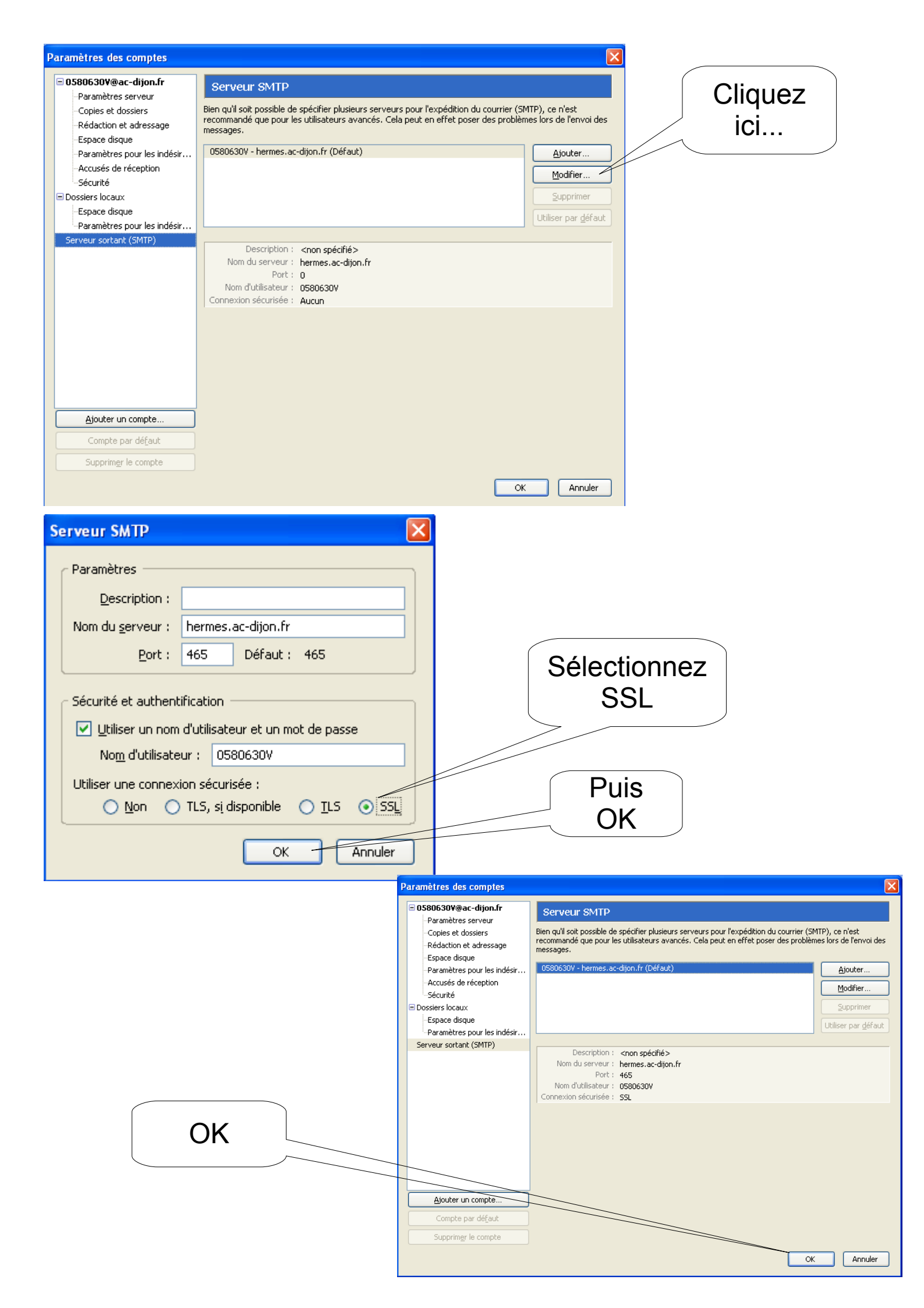

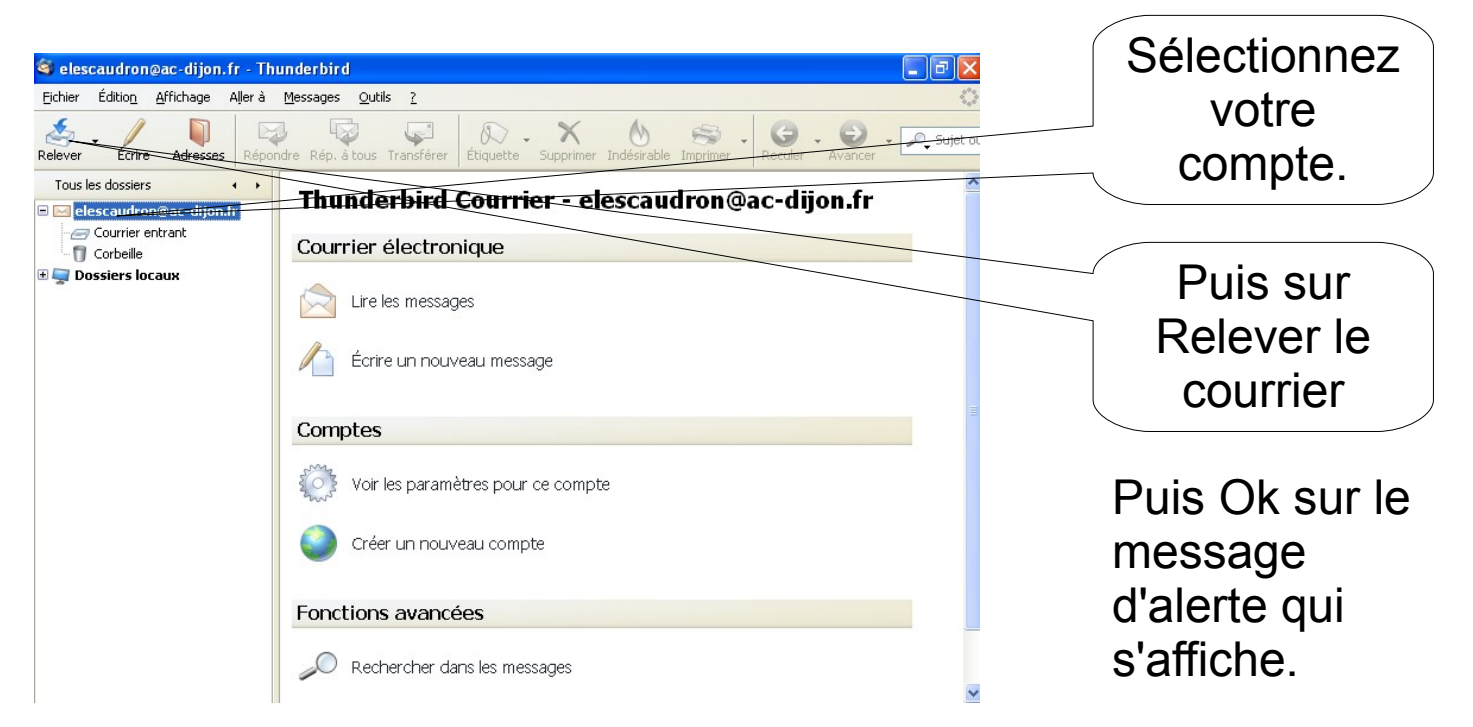

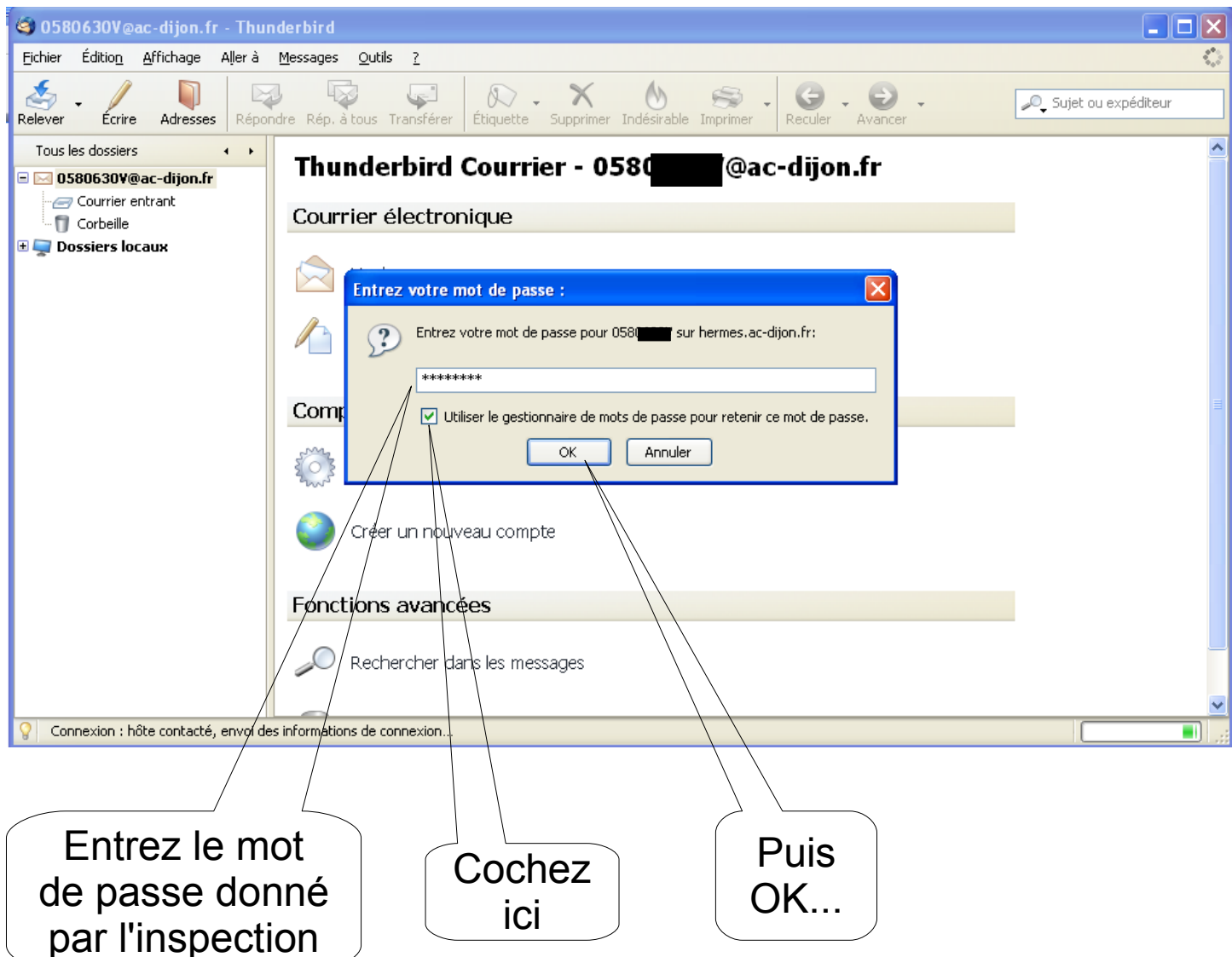

Thunderbird relève maintenant votre courrier en ac-dijon .fr.... Vous pouvez programmer d'autres boîtes aux lettres qui seront relevées en même temps.